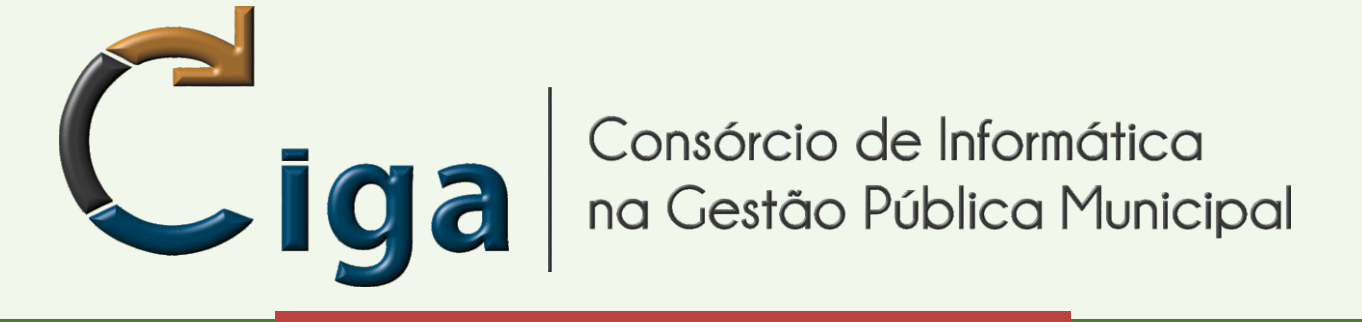

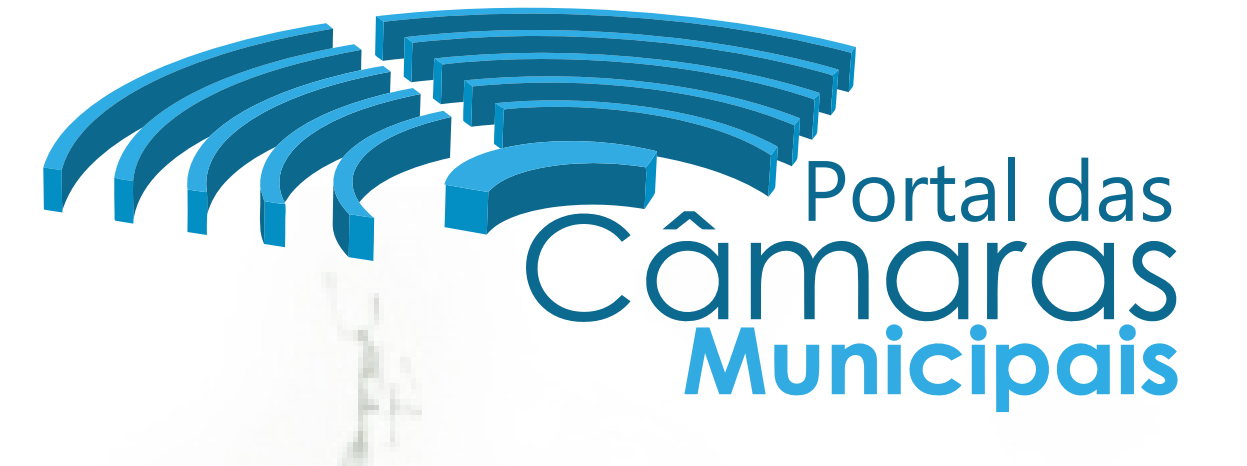

Programa de Gestão das Câmaras de Vereadores

# **CADASTRAR VEREADORES**

versão 1.01 - Novembro/2014

# www.ciga.sc.gov.br

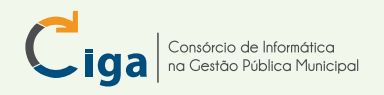

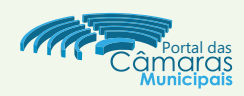

## INTRODUÇÃO:

Demonstraremos como cadastrar vereadores na atual legislatura. Com isso será possível para o cidadão visualizar os parlamentares eleitos e suas principais informações e formas de contato.

Mas para isso temos de configurar algumas etapas, 'temos que construir a casa para podermos morar', assim sendo temos de construir as estruturas necessárias para podermos alocar os parlamentares.

### TODOS OS MENUS DO CAMARA:

Conforme imagem abaixo podemos visualizar os menus disponíveis:

Sessões, Cargos das Comissões, Cargos da Mesa Diretora, Coligações, Sessões Legislativas e Legislaturas.

| 📅 Portal Câmara                             | Processo Legislativo Configuraç | ções                                       | Câmara Municipal de Demonstração |
|---------------------------------------------|---------------------------------|--------------------------------------------|----------------------------------|
| Sessões Cargos das Com                      | nissões Cargos da Mesa Diretora | Coligações Sessões Legislativas Legislatur | ras                              |
| Câmara ⇒ Legislaturas<br>Listagem das Legis | slaturas                        |                                            | More Legislatura                 |

Na Primeira etapa iremos utilizar Legislaturas, Sessões Legislativas e Coligações. Estaremos construindo a 'primeira etapa da casa'.

| 🛱 Port  | al Câmara      | Processo Legislativo | Configurações      |                             | Câmara Municipal de Demonstração |
|---------|----------------|----------------------|--------------------|-----------------------------|----------------------------------|
| Sessões | Cargos das Con | nissões Cargos da Me | sa Diretora Coligi | gações Sessões Legislativas | Legislaturas                     |

## MENU LEGISLATURAS:

Nessa tela iremos cadastrar a legislatura vigente.

#### Pressione o botão Nova Legislatura - item 01;

| 📅 Portal Câma     | ara Processo Legislativo (    | onfigurações                           | Câmara Municipal de Demonstração |
|-------------------|-------------------------------|----------------------------------------|----------------------------------|
| Sessões Cargos da | as Comissões Cargos da Mesa D | retora Coligações Sessões Legislativas | Legislaturas                     |
| Câmara ⇒ Legislat | uras                          |                                        |                                  |
| Listagem das L    | _egislaturas                  |                                        |                                  |

Na tela que aparece preencha os campos:

- Numero Legislatura : cada câmara tem seu nº, nesse exemplo usaremos 99 item 02;
- Data início : 01/01/2013 (legislatura 2013 2016) item 03;
- Data fim : 31/12/2016 (legislatura 2013 2016) item 04;
- Data Eleição : 07/12/2012 (opcional) item 05;
- Pressione o botão Salvar item 06;

|                      |                                                                                    |                                                                                                    | Voltar para Listagem                                                                                                    |
|----------------------|------------------------------------------------------------------------------------|----------------------------------------------------------------------------------------------------|----------------------------------------------------------------------------------------------------|
| Legislatura          |                                                                                    | _                                                                                                    |                                                                                                    |
| Numero Legislatura * | 99                                                                                 | <b>(02)</b>                                                                                                    | 06                                                                                                    |
| Data Inicio *        | 01/01/2013                                                                         |                                                                                                    |                                                                                                    |
| Data Fim *           | 31/12/2016                                                                         | <b>C</b> =(04)                                                                                                    |                                                                                                    |
| Data Eleição         | 07/12/2012                                                                         |                                                                                                    |                                                                                                    |
|                      | Legislatura<br>Numero Legislatura *<br>Data Inicio *<br>Data Fim *<br>Data Eleição | Legislatura           Numero Legislatura *         99           Data Inicio *         01/01/2013           Data Fim *         31/12/2016           Data Eleição         07/12/2012 | Legislatura           Numero Legislatura *           99           Data Inicio *           01/01/2013           Data Fim *           31/12/2016           Data Eleição           07/12/2012 |

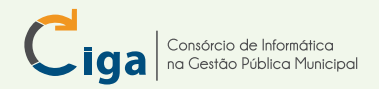

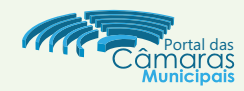

### SESSÕES LEGISLATIVAS:

Agora iremos cadastrar as Sessões Legislativas (SLs). Outro local onde cada câmara municipal tem sua própria metodologia:

- O nº pode ser continuo ou cíclico (01 a 04):

- Exemplo continuo: Legislatura 2013-2016, SLs de 90 a 94. Então 2017-2020, SLs 95 a 98;
- Exemplo 01 a 04 (cíclico): Legislatura 2013-2016, SLs de 01 a 04. Então 2017-2020, SLs 01 a 04;

Nesse exemplo usaremos o cíclico.

- O nº de Sessões Legislativas (SL's) variam, algumas câmaras usam 04 SL's por Legislatura, assim cada SL tem duração de 01 ano. Outras câmaras usam 02 SL's por Legislatura, sendo assim cada SL com duração de 02 anos e podem ter casos de câmaras que optem por uma única Sessão Legislativa (SL) por Legislatura, assim a SL terá duração de 04 anos.

Nesse exemplo usaremos 04 SL's por Legislatura e lembrando - nºs cíclicos:

- Pressione o botão Sessões Legislativas item 07;
- Preencha o campo Número com o texto 1 item 08;
- Preencha os campos do Período com os valores 01/01/2013 e 31/12/2013 item 09;
- Selecione a Legislatura 2013-2016 item 10;
- Selecione o Tipo Sessão Legislativa : Ordinária item 11;
- Pressione o botão Salvar item 12;

| Sessão Legislat | iva 1                   | 1.          | 4 Voltar para Listagem | Nova Ssa Legislativa | Salvar |
|-----------------|-------------------------|-------------|------------------------|----------------------|--------|
| Dados Básicos   | Dados Básicos —         |             |                        | (13)                 |        |
| Histórico       | Número *                | 1           | 08                     |                      |        |
|                 | Periodo *               | 01/01/2013  | a 31/12/2013           | 09                   |        |
| 10              | Legislatura *           | 2013 - 2016 |                        |                      |        |
|                 | Tipo Sessão Legislativa | Ordinária   |                        |                      |        |

- Pressione o botão Nova Sessão Legislativa - item 13;

Após pressionar o botão do item 13, repita os itens 08 a 13 para criar as Sessões Legislativas (SL) 02 a 04.

- Preencha o campo Número com o texto 2 item 08;
- Preencha os campos do Período com os valores 01/01/2014 e 31/12/2014 item 09;
- Selecione a Legislatura 2013-2016 item 10;
- Selecione o Tipo Sessão Legislativa : Ordinária item 11;
- Pressione o botão **Salvar** item 12;

Ao término do cadastro das 04 SL's, pressione o botão **Voltar para Listagem** - item 14; Alista de Sessões Legislativas (SL's) aparece na imagem abaixo.

| 2016 - 2016 | 2013 - 2016 | Ordinária | 2 🙀 |
|-------------|-------------|-----------|-----|
| 2015 - 2015 | 2013 - 2016 | Ordinária | 2 🙀 |
| 2014 - 2014 | 2013 - 2016 | Ordinária | 2 🙀 |
| 2013 - 2013 | 2013 - 2016 | Ordinária | 2 🙀 |

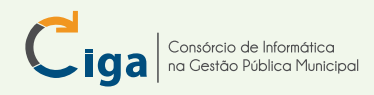

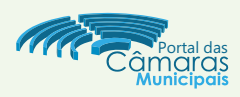

## COLIGAÇÕES:

Nesse momento iremos criar as coligações. **Para o sistema, todo partido deve ter uma coligação**, mesmo quando for partido único, devemos criar uma coligação com o nome do único partido da coligação. Aqui criaremos coligações com mais de um partido:

- Pressione o botão Coligações item 15;
- Pressione o botão Nova Coligação item 16;

| 🛱 Portal Câmara                           | Processo Legislativo Configurações                             | Câmara Municipal de Demonstração |
|-------------------------------------------|----------------------------------------------------------------|----------------------------------|
| Sessões Cargos das Com                    | issões Cargos da Mesa Diretora Coligações Sessões Legislativas | Legislaturas                     |
| Câmara ⇒ Coligações<br>Listagem de Coliga | ições                                                          | 16 Nova Coligação                |
|                                           | Pesquisa                                                       | Pesquisar                        |

- Preencha o Nome da Coligação, nesse exemplo usaremos 'Todos Unidos por Gotham' item 17;
- Selecione a Legislatura 2013 2016, item 18;
- Pressione o botão Adicionar, item 19;
- Selecione os partidos, nesse exemplo selecionamos o 1º, 3º e 4º partidos da lista, item 20;
- Pressione o botão Adicionar, item 21;
- Pressione o botão Salvar, item 22;

| Adicionar Partido a | Coligação                                   | X        | Vereadores                                                                                                    | 🤱 Wendel 🛛 🔀 Sair                |
|---------------------|---------------------------------------------|----------|----------------------------------------------------------------------------------------------------|----------------------------------|
| Sigla               | Nome                                        |          |                                                                                                    |                                  |
| DEM                 | DEMOCRATAS                                  |          | Processo Legislativo Configurações                                                                              | Câmara Municipal de Demonstração |
| N/I                 | Não Informado                               |          | es Oligações Sessões Legislativas Legislaturas                                                                  |                                  |
| PC do B             | PARTIDO COMUNISTA DO BRASIL                 | V        |                                                                                                    |                                  |
| PCB                 | PARTIDO COMUNISTA BRASILEIRO                |          |                                                                                                    |                                  |
| PCO                 | PARTIDO DA CAUSA OPERÁRIA                   |          | (17)                                                                                                    |                                  |
| PDT                 | PARTIDO DEMOCRÁTICO TRABALHISTA             |          | Dados Básicos                                                                                                   |                                  |
| PHS                 | PARTIDO HUMANISTA DA SOLIDARIEDADE          |          | $\frac{1}{2}$                                                                                                   |                                  |
| PMDB                | PARTIDO DO MOVIMENTO DEMOCRÁTICO BRASILEIRO |          | Nome * Todos Unidos por Gotham                                                                                  | (22)                             |
| PMN                 | PARTIDO DA MOBILIZAÇÃO NACIONAL             |          |                                                                                                    |                                  |
| РР                  | PARTIDO PROGRESSISTA                        |          | Legislatura * 2013 - 2016 - 18                                                                                  |                                  |
| PPL                 | PARTIDO PÁTRIA LIVRE                        |          |                                                                                                    |                                  |
| PPS                 | PARTIDO POPULAR SOCIALISTA                  |          | Partidos                                                                                                    |                                  |
| PR                  | PARTIDO DA REPÚBLICA                        |          | Contraction of the second second second second second second second second second second second second second s |                                  |
| PRB                 | PARTIDO REPUBLICANO BRASILEIRO              |          |                                                                                                    |                                  |
| PRP                 | PARTIDO REPUBLICANO PROGRESSISTA            |          |                                                                                                    |                                  |
| PRTB                | PARTIDO RENOVADOR TRABALHISTA BRASILEIRO    |          |                                                                                                    |                                  |
| РТВ                 | PARTIDO TRABALHISTA BRASILEIRO              |          |                                                                                                    |                                  |
| PTC                 | PARTIDO TRABALHISTA CRISTÃO                 |          |                                                                                                    |                                  |
| PTN                 | PARTIDO TRABALHISTA NACIONAL                |          |                                                                                                    |                                  |
| PV                  | PARTIDO VERDE                               |          |                                                                                                    |                                  |
|                     |                                             | dicionar | 21                                                                                                    |                                  |

Após criarmos a primeira Coligação, vamos criar mais um exemplo. Repetiremos os itens 16 a 22:

- Pressione o botão Nova Coligação item 16;
- Preencha o Nome da Coligação, nesse exemplo usaremos 'Gotham para todos' item 17;
- Selecione a Legislatura 2013 2016, item 18;
- Pressione o botão Adicionar, item 19;
- Selecione os partidos, nesse exemplo selecionamos o 5º e6º partidos da lista, item 20;
- Pressione o botão Adicionar, item 21;
- Pressione o botão Salvar, item 22;

Estamos assim, com duas coligações criadas. Lembrando que o sistema 'entende' que sempre haverá coligações, para casos de partido único, criamos uma coligação com o Nome do Partido e selecionamos apenas o partido em questão na lista do item 20.

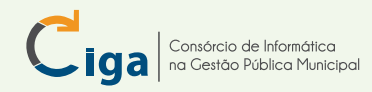

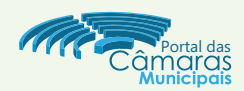

Após o cadastro das coligações, vencemos a etapa de 'construir casas', então já podemos popular as 'residências'. A forma figurada 'construir casa para poder morar' consiste em configurar todas as opções que precisaremos selecionar durante o cadastro dos vereadores.

#### CADASTRAR VEREADORES:

- Selecionar aba Portal, pasta Parlamentares, botão Vereadores - item 23;

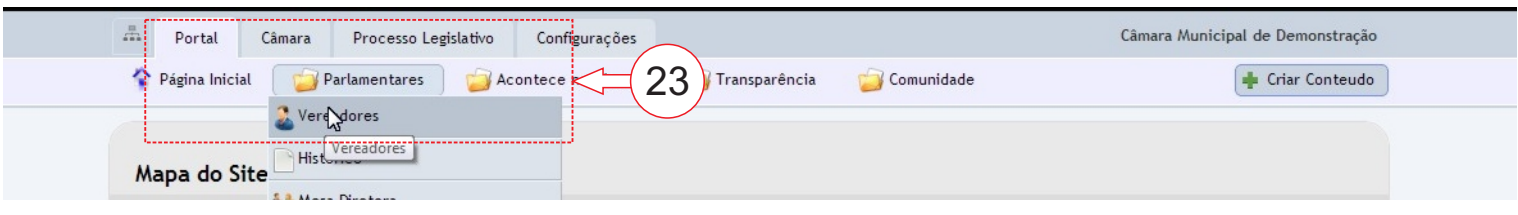

- Pressione o botão Novo Parlamentar - item 24;

| Listagem de Parlamentares | Opções de Publicação |
|---------------------------|----------------------|
|                           |                      |

- Preencha o campo Nome Completo, nesse exemplo usaremos o Rodrigo Fernandes Valete item 25;
- Preencha o campo Nome de Exibição, nesse exemplo usaremos Rodrigo Valete (Ferna10) item 26;
- Selecione o sexo Masculino item 27;
- Pressione o botão Nova Imagem item 28;
- Pressione o botão Enviar Imagens, após procure sua imagem desejada pela janela que abrirá item 29;
- Após aparecer Complete, pressione o botão Selecionar Imagem item 30;
- Preencha o campo biografia, nesse exemplo usamos Biografia de Rodrigo Fernandes Valete item 31;
- Pressione o botão Outras informações item 32;

| 32<br>No Tlamentar              |                                                                                 | 🔶 Voltar para Listagem                |
|---------------------------------|---------------------------------------------------------------------------------|---------------------------------------|
| Dados Bayos                     | Dados Básicos                                                                   |                                       |
| Outras Informações<br>Filiações | Nome Completo * Rodrigo Fernandes Valete                                        | <= <u>(25)</u>                        |
| Mandatos                        | Nome de Exibição * Rodrigo Valete (Fernan10)                                    | $\mathbf{S}$                          |
|                                 | Sexo*  Masculino Feminino                                                       |                                       |
|                                 | Foto                                                                            |                                       |
|                                 | flova Imagem                                                                    | 28 KEXCUUR                            |
|                                 | Créditos Palavras Chaves                                                        | Banco de Imagens Sobter do computador |
|                                 | Biografia                                                                       | 29                                    |
| $\frown$                        | B I ASC 臣言言目 汪 江 Tamanho → 译 律 ∞ 炎 X G<br>I I I I I I I I I I I I I I I I I I I |                                       |
| (31)=:                          | >                                                                               | Imagent Selectoradas                  |
|                                 | Endereço: p                                                                     | Lefectorar Imagem                     |
|                                 |                                                                                 |                                       |

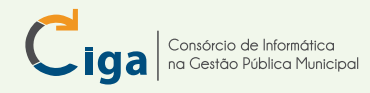

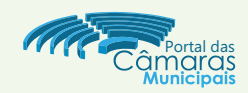

Na tela **Outras Informações** que aparecerá, iremos preencher apenas os campos obrigatórios:

- Preencha o campo Data de Nascimento, aqui usaremos 03/04/1978 item 33;
- Selecione o Nível de Instrução, aqui selecionamos Ensino Superior ou Graduação item 34;
- Preencha o campo Título de Eleitor, aqui usaremos 1978 item 35;

- Pressione o botão **Configurar campos exibidos no site** e selecione o que deseja que o cidadão visualizará, aqui nesse exemplo não selecionaremos nenhum campo - item 36;

| Dados Básicos        | Informa     | ções Pessoais         |                             |      |
|----------------------|-------------|-----------------------|-----------------------------|------|
| Outras Informações 🔺 |             |                       |                             | (39) |
| Filiações 🔨          | Data Nasci  | mento 03/04           | /1978                       |      |
| Mandatos 34          | Nível de In | strução Ensi          | no Superior ou Gradução 💌   |      |
|                      | Profissão   |                       |                             |      |
|                      | CPF         |                       |                             |      |
|                      | RG          |                       |                             |      |
|                      | Título Elei | tor 1978              | <=(35)                      |      |
|                      | Situação A  | Nilitar               | Ilha uma Situação Militar 💌 |      |
| (36)                 | Configur    | ar campos exibidos no | site                        |      |
|                      |             | Exibe Site            | Campos                      |      |
|                      |             |                       | Data Nascimento             |      |
|                      |             |                       | Nivel Instrucao             |      |
|                      |             |                       | Profissão                   |      |
|                      |             |                       | Cpf                         |      |
|                      |             |                       | Rg                          |      |
|                      |             |                       | Titulo Eleitor              |      |
|                      |             |                       |                             |      |

Rolando a tela mais para baixo (usando o botão scrol da pagina - item 37) encontraremos mais um campo a ser preenchido obrigatoriamente:

- Preencha o campo E-mail, aqui nesse exemplo preenchemos com fernan10@sc.gov.br - item 38;

-Pressione o botão **Configurar campos exibidos no site** e selecione o que deseja que o cidadão visualizará, aqui nesse exemplo não selecionaremos nenhum campo - item 39;

- Pressione o botão Salvar - item 39;

| Novo Pa  | arlamentar                       |                                 | Voltar para Listagem |  |
|----------|----------------------------------|---------------------------------|----------------------|--|
|          | Web                              |                                 |                      |  |
|          | Site                             |                                 | (39)                 |  |
|          | E-mail * ferna<br>Este           | in10@sc.gov.br                  |                      |  |
| $\frown$ | Twitter                          |                                 |                      |  |
| (39)=>   | Configurar campos exibidos no    | site                            |                      |  |
| $\smile$ | Exibe Site                       | Campos                          |                      |  |
|          |                                  | Site                            |                      |  |
|          |                                  | E-mail                          |                      |  |
|          |                                  | Twitter                         |                      |  |
|          |                                  |                                 |                      |  |
|          | odos os campos marcados com * sã | o de preenchimento obrigatório. |                      |  |

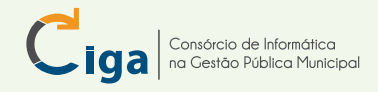

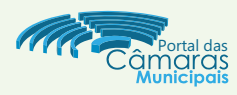

Agora vamos cadastrar as filiações:

- Pressione o botão Filiações item 40;
- Pressione o botão Adicionar item 41;
- Selecione o Partido, nesse exemplo selecionamos o PC do B item 42;
- Preencha a Data de Filiação, nesse exemplo preenchemos 01/01/0001 item 43;
- Pressione o botão Adicionar item 44;
- Pressione o botão Salvar item 45;

| Rodrigo Fernandes Valete |                                  | 2                   | Voltar para Listagem | 45        |
|--------------------------|----------------------------------|---------------------|----------------------|-----------|
| Dados Básicos Filia      | ções (41)                        | lova Filiacao Parla | amentar              |           |
| Outras Informações       | Ţ                                | Filiação do Parl    | amentar              |           |
| Filiações $<=(40)$       | Adicionar                        |                     |                      |           |
| Aandatos                 |                                  | Partido *           |                      |           |
| listórico                | Sigla                            | Data Filiação *     | 01/01/0001           |           |
|                          |                                  | Data Desfiliação    |                      |           |
|                          |                                  |                     | $\sim$               |           |
| Todos os c               | ampos marcados com * são de pree |                     | (44)=:               | > 💾 Adici |

A próxima etapa é configurar o mandato do vereador:

- Pressione o botão **Mandatos** item 46;
- Pressione o botão Gerenciar Mandatos item 47;

| Rodrigo Fernan     | des Valete                                                | Voltar para |
|--------------------|-----------------------------------------------------------|-------------|
| Dados Básicos      | Cerenciar Mandatos                                        |             |
| Outras Informações | Todos os campos marcados com <b>preenchimento obrigat</b> | ório.       |
| Filiações          |                                                           |             |
| Mandatos 🚽         | <=(46)                                                    |             |

| Fernan10) | Voltar para Cada 48 Novo Mandato |
|-----------|----------------------------------|
|           | <b>Q</b> Pesquisar               |

- Pressione o botão Novo Mandato - item 48;

- Caso o vereador que esta sendo cadastrado seja suplente, selecione a opção **suplente** item 49 nesse exemplo deixaremos essa opção **desmarcada**;
- Selecione a Legislatura item 50 note que logo abaixo aparece a coligação anteriormente cadastrada;
- Preencha o número de votos do vereador, nesse exemplo preenchemos 999 item 51;
- Pressione o botão salvar item 52;

| Novo Mandato de R                 | odrigo Valete (Fer | nan10)                  |
|-----------------------------------|--------------------|-------------------------|
| Dados Básicos<br>Exercícios/Afast | Dados Mandato -    | (52)                    |
| 49                                | Legislatura *      | 2013 - 2016 - 50        |
|                                   | Coligação          | Todos Unidos por Gotham |
|                                   | Nº Votos           | 999 <= 51               |

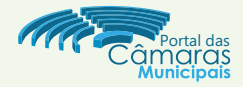

### EXERCÍCIOS/AFASTAMENTOS

Consórcio de Informática na Gestão Pública Municipal

Nessa etapa temos que prestar atenção em alguns detalhes. Em algumas câmaras, os **suplentes** assumem por um determinado tempo **comissões** e **mesa diretora**. Para o portal da câmara um **suplente** só pode assumir se tiver **exercício de pelo menos um dia**. E para um suplente se tornar efetivo, um vereador tem que ser afastado de forma provisória ou definitivamente. Vamos criar um afastamento e um novo exercício (retorno):

- Pressione o botão Exercícios / Afastamentos item 53;
- Pressione o botão Afastar item 54;
- Preencha a Data Início, aqui nesse exemplo usaremos 02/01/2013 item 55;
- Selecione o Motivo, aqui nesse exemplo usaremos Licença Saúde item 56;
- Preencha a Justificativa, aqui nesse exemplo usaremos Licença Saúde item 57;
- Pressione o botão Adicionar item 58;

|            | Mandato 2013 - 2 | 2016 de 54 o Valete (Fernar             | n10)                              | Volta         | ar para Listagem 🗎 한 Novo M | andato    |  |
|------------|------------------|-----------------------------------------|-----------------------------------|---------------|-----------------------------|-----------|--|
| <b>5</b> 2 | Dados Básicos    | Exerci os e Afastamentos                | Novo Afastamento<br>Afastamento — |               |                             |           |  |
| 53         | Histórico        | Iniciou exercício em 01/01/2013         | Data Inicio *                     | 02/01/2013    |                             | 55        |  |
|            |                  | Todos os campos marcados com * são de p | Motivo *                          | Licença Saúde | <= 56                       | )         |  |
|            |                  | (57)                                    | Licença Saúde                     |               |                             | 0 de 2500 |  |
|            |                  |                                         |                                   |               |                             | (58)      |  |
|            |                  |                                         |                                   |               |                             |           |  |
|            |                  |                                         |                                   |               |                             | Adicionar |  |

Aparecerá o afastamento conforme imagem abaixo - item 59. Vamos fazer o retorno, ou seja, criar um novo exercício:

| - Pressione o botão <b>Novo exercício</b> -                      | Exercícios e Afastamentos                            |                                                          |  |  |
|------------------------------------------------------------------|------------------------------------------------------|----------------------------------------------------------|--|--|
| item 60;                                                         |                                                      |                                                          |  |  |
| - Preencha a Data Início, aqui usaremos<br>03/01/2013 - item 61; | Iniciou exercício em 01/01/2013                      | tfastou-se em 02/01/2013 por motivo de Licença Saúde 🔍 🛇 |  |  |
|                                                                  | Todos os campos marcados com * são de Novo Exercício | ×                                                        |  |  |
| - Pressione o botão Adicionar - item 62;                         | Data Inicio *                                        | 03/01/2013 61                                            |  |  |
|                                                                  |                                                      | 62 Adicionar                                             |  |  |
| Aparecerá o Novo Exercício conforme<br>imagem abaixo - item 63;  | 16 de Rodrigo Valete (Fernan10)                      | Voltar para Listagem                                     |  |  |
| - Pressione o botão <b>Salvar</b> - item 64;                     | Exercícios e Afastamentos                            | (64)                                                     |  |  |
|                                                                  | Iniciou exercício em 01/01/2013 63                   | Afastou-se em 02/01/2013 por motivo de Licença Saúde     |  |  |
|                                                                  | Iniciou exercício em 03/01/2013                      |                                                          |  |  |

Todos os campos marcados com \* são de preenchimento obrigatório.

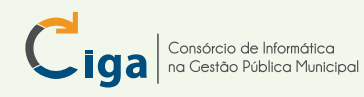

Programa de Gestão das Câmaras de Vereadores CADASTRAR VEREADORES versão 1.01 - Novembro/2014

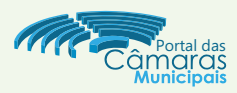

Realizadas todas as etapas, nosso vereador aparecerá na página principal - item 65. Agora basta repetir todo o processo.

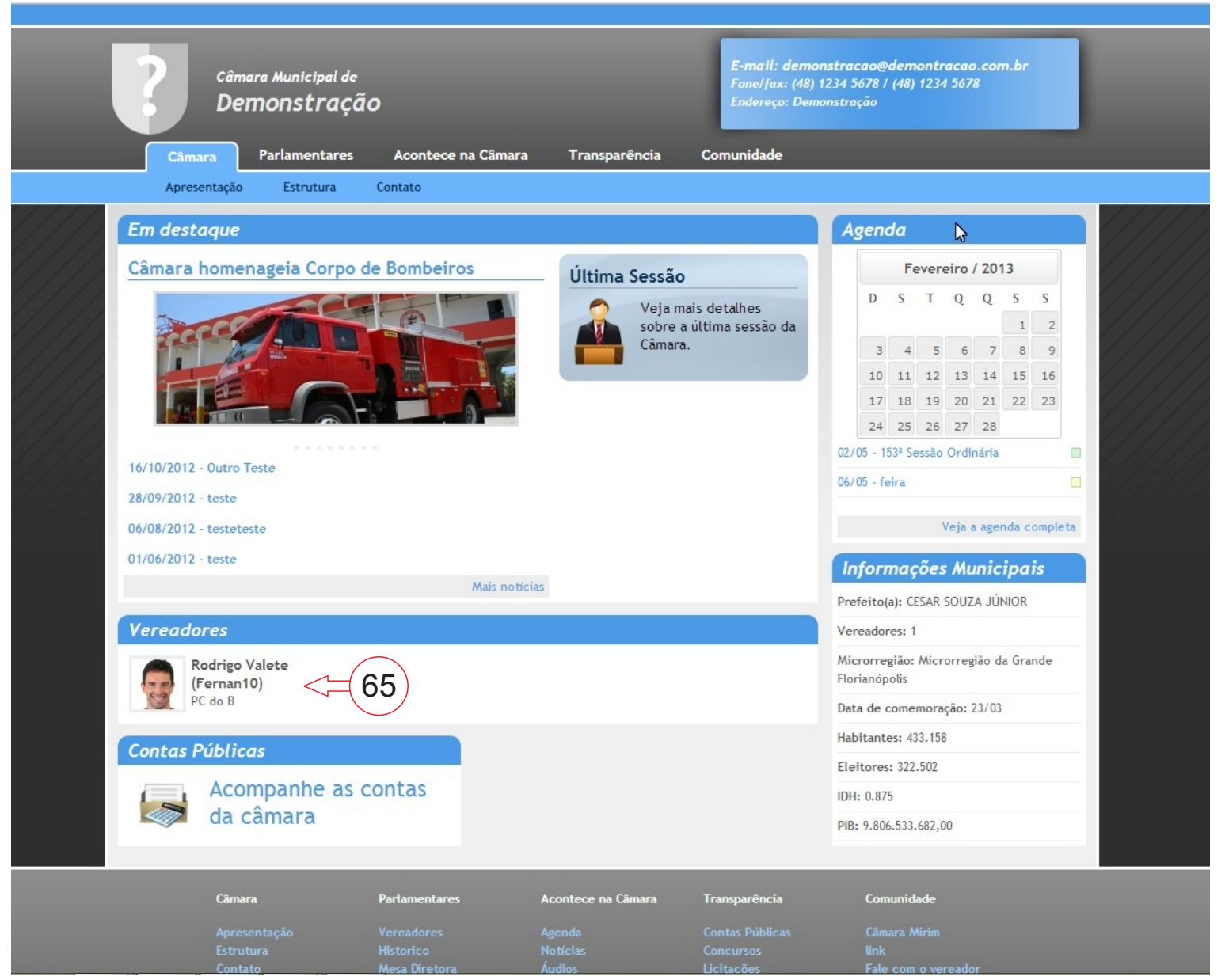

#### ALGUMAS DICAS / OBSERVAÇÕES

Lembramos que é importante cadastrar todos as coligações - item 15 a item 22 - antes de começar a cadastrar o primeiro vereador.

Reforçamos que caso um partido não possua coligação partidária, no portal das câdeve-se criar uma coligação com a nomenclatura do próprio partido e selecionar somente o mesmo na lista do item 20.

Ao cadastrarmos vereadores de legislaturas anteriores e o mesmo não for eleito na legislação atual, vai automaticamente para a categoria de ex-vereadores. O mesmo acontece com os vereadores cadastrados na atual legislatura, após o quarto ano, os parlamentares são movidos para a seção ex-vereadores.

Um vereador deve ser cadastrado **uma única vez**, não deve ter dois cadastros de um mesmo vereador. Caso ele seja re-eleito, devemos acrescentar um novo mandato - item 46 a item 52.

Reforçamos que um suplente só pode assumir cargos de comissão e/ou mesa diretora se tiver exercício de pelo menos um dia.

Dúvidas, críticas e sugestões : camara@listas.ciga.sc.gov.br